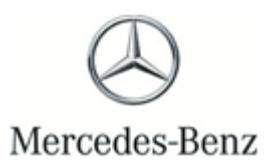

Campaign No. 2021070034, July 2021

### TO: ALL MERCEDES-BENZ and FREIGHTLINER SPRINTER CENTERS

## SUBJECT: Model 906 (Sprinter) Model Year 2014-2016 Modification to the emissions control system

Daimler Vans USA, LLC ("DVUSA") and Mercedes-Benz USA, LLC ("MBUSA") are performing an emissions campaign on certain 906 Sprinter vehicles in order to modify to the vehicles' emissions control system. It has come to our attention that due to a computer error, the Approved Emission Modification software may not have been installed correctly in 5 vehicles. An authorized Mercedes-Benz Sprinter dealer will re-install the Approved Emission Modification software via "Special Procedures Service Measure" on the affected Sprinter vehicles according to the work instructions. This serves to ensure a complete implementation of the Approved Emission Modification.

Prior to performing this Emissions Campaign:

- Please check VMI to determine if the vehicle is involved in the emissions modification campaign and if it has been previously repaired. Always Check VMI for any open campaigns, and perform accordingly.
- Please review the entire Emissions Campaign bulletin and follow the repair procedure exactly as described.

Approximately 5 vehicles are involved.

Order No. V-RC-2021070034

This bulletin has been created and maintained in accordance with MBUSA-SLP S423QH001, Document and Data Control, and MBUSA-SLP S424HH001, Control of Quality Records.

issions Campa

on Bu

Emissions Campaign Bulletin

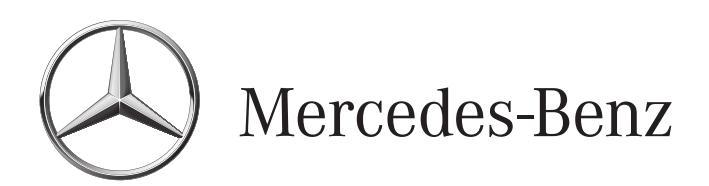

Work instructions

# Van

Group 54 Campaign: 2021070034 CODE: NC3ID182ND SM54.21-D-0242SG 07.30.2021

# Update control unit software (code: NC3ID182ND, acc. no.: 07 972 82)

Model 906

© 2021 by Daimler AG Printed in Germany This document, including all its parts, is protected by copyright. Any further processing or use requires the previous written consent of Daimler AG, Department GSP/OR, D-70546 Stuttgart. This applies in particular to reproduction, distribution, alteration, translation, microfilming and storage and/or processing in electronic systems, including databases and online services.

| SM54.21-D-0242SG | Update control unit software (code: | 07.30.2021 |
|------------------|-------------------------------------|------------|
|                  | NC3ID182ND, acc. no.: 07 972 82)    |            |

### Warranty Information

| Damage<br>Code | Operation<br>No. | Time   | Operation Text                                                          |
|----------------|------------------|--------|-------------------------------------------------------------------------|
| 07 972 82      | 02 2443          | 0.1 hr | Connect/disconnect vehicle diagnosis system                             |
|                | 02 2445          | 0.1 hr | Connect/disconnect charger (vehicle diagnosis system connected)         |
|                | 02 2442          | 0.1 hr | Update Control unit software (vehicle diagnosis system connected)       |
|                | 02 2457          | 0.2 hr | Extra work for: Update control unit software with increased data volume |

|   | Check                                             |                                                                                                    |  |
|---|---------------------------------------------------|----------------------------------------------------------------------------------------------------|--|
| 1 | Check whether vehicle is affected<br>by Campaign. | <ul> <li>i</li> <li>Check Vehicle Master Inquiry (VMI)<br/>in Netstar to verify Campaign is<br/>open.</li> <li>i</li> <li>The Emissions Campaign that we<br/>recently conducted on your vehicle<br/>(see Vehicle Master Inquiry (VMI) in<br/>Netstar) has not yet run its full<br/>course. This new measure will<br/>ensure that the Emissions<br/>Campaign is conducted correctly<br/>and completely.</li> </ul> |  |

|              | Update software             |                                                              |                     |
|--------------|-----------------------------|--------------------------------------------------------------|---------------------|
| 2            | Connect charging equipment. |                                                              |                     |
| ₩S           | 000 588 00 81 00 Charger    |                                                              | WS54.00-P-0037B     |
|              |                             | ())<br>During the entire work procedure a                    |                     |
|              |                             | sufficient voltage supply must be                            |                     |
|              |                             | provided for the vehicle's on-board                          |                     |
|              |                             | electrical system.                                           |                     |
|              |                             | Otherwise any undervoltage that                              |                     |
|              |                             | units.                                                       |                     |
|              |                             | i                                                            |                     |
|              |                             | Follow the operating instructions                            |                     |
|              |                             | for the charger.                                             |                     |
|              |                             | <b>i</b>                                                     |                     |
|              |                             | Use the charger to ensure that an adequate power supply (min |                     |
|              |                             | 12.5 V) is provided for the on-                              |                     |
|              |                             | board electrical system battery.                             |                     |
| 3            | Connect diagnostic system.  |                                                              |                     |
| ₩ <b>A</b> D |                             |                                                              | AD00.00-D-2000-04SD |
|              |                             | <b>i</b>                                                     |                     |
|              |                             | Always use the latest XENTRY                                 |                     |
|              |                             | available addons.                                            |                     |
|              |                             | i                                                            |                     |
|              |                             | It is absolutely essential to                                |                     |
|              |                             | precisely follow the operation steps                         |                     |
|              |                             | diagnosis system.                                            |                     |
|              |                             | i                                                            |                     |
|              |                             | If there are questions or                                    |                     |
|              |                             | problems with carrying out the                               |                     |
|              |                             | here, create a ticket in the                                 |                     |
|              |                             | XENTRY Support & Feedback                                    |                     |
|              |                             | (XSF) system under the                                       |                     |
|              |                             | tab.                                                         |                     |
|              |                             |                                                              |                     |
|              |                             |                                                              |                     |

| 4    | Update software for control units<br>through special procedure<br>("Exhaust aftertreatment" service<br>measure). | <ul> <li>())</li> <li>The measure must only be performed using the described special procedure ("Exhaust gas aftertreatment" service measure). Other procedures are not permitted.</li> <li>Otherwise correct running of control unit programming cannot be guaranteed.</li> <li>(i)</li> <li>OM642 engine: select the following menu items (also see picture below):</li> <li>Control units view →</li> <li>N3/35 – Engine electronics 'CDI60' for combustion engine 'OM642' (CDI) (Code: MH3 MH5 MH7) →</li> <li>Special procedures →</li> <li>Service measure "Exhaust aftertreatment" →</li> <li>Perform 'Exhaust aftertreatment' service measure.</li> <li>(i)</li> <li>OM651 engine: select the following menu items (also see picture):</li> <li>Control units view →</li> <li>N3/33 – Engine electronics 'CDI43' for combustion engine 'OM651'</li> <li>(CDI) (Code: MH5 MH8) →</li> <li>Special procedures →</li> <li>Service measure "Exhaust aftertreatment" →</li> <li>Perform 'Exhaust aftertreatment' service measure.</li> <li>(i)</li> <li>OM651 engine: select the following menu items (also see picture):</li> <li>Control units view →</li> <li>N3/33 – Engine electronics 'CDI43' for combustion engine 'OM651'</li> <li>(CDI) (Code: MH5 MH8) →</li> <li>Special procedures →</li> <li>Service measure "Exhaust aftertreatment" →</li> <li>Perform 'Exhaust aftertreatment' service measure.</li> <li>(i)</li> <li>XENTRY Diagnosis guides you through the process of the measure. The operation steps in XENTRY Diagnosis must be complied with completely until the Service measure "Exhaust aftertreatment" results page is displayed and uploaded to pXD.</li> <li>(i)</li> <li>Invoicing must be based on the</li> </ul> |                     |
|------|----------------------------------------------------------------------------------------------------|----------------------------------------------------------------------------------------------------|---------------------|
|      |                                                                                                    | displayed and uploaded to pXD.                                                                                                    |                     |
|      |                                                                                                    | Invoicing must be based on the operation items in this new                                                                                                    |                     |
|      |                                                                                                    | measure (see above), in accordance with the operation steps in this measure.                                                                                                    |                     |
| 5    | Remove vehicle diagnosis system                                                                                  | 1                                                                                                    |                     |
| ₩ AD |                                                                                                    |                                                                                                    | AD00.00-D-2000-04SD |
| 6    | Remove charger from vehicle.                                                                                     |                                                                                                    |                     |
| ₩S   | 000 588 00 81 00 Charger                                                                                         |                                                                                                    | WS54.00-P-0037B     |

| <u>UI</u> | > Noros - Motor electronics CDIS                                                                                                    | U TOF CO  | ompustion engine 'O    | W042 (CDI) (C            | -                   | V     | Ignicon Ora | - |  |
|-----------|----------------------------------------------------------------------------------------------------|-----------|------------------------|--------------------------|---------------------|-------|-------------|---|--|
| V         | Version Error codes / Events Actual values                                                                                                    | Actuation | Adaptations Control un | t log Special procedures | List of fault codes | Tests | Symptoms    |   |  |
| s         | Selection                                                                                                    | P         | erform service meas    | ure 'Exhaust aftertr     |                     |       |             |   |  |
| •         | Recording of measurement values<br>for function 'Exhaust gas<br>recirculation'<br>Collation of diagnosis performance<br>data<br>Resetting warning message<br>'SCR/AdBlue®'<br>Resetting warning message<br>'Number of engine starts'<br>Emissions Inspection (AU)<br>Special procedure "Winnebago" | î         |                        |                          |                     |       |             |   |  |
|           | Delete fault memory and record<br>diagnosis performance data.<br>Preconditioning of exhaust test                                                                                                    |           |                        | N                        | o selection made    |       |             |   |  |
| 8         | Service measure "Exhaust<br>aftertreatment"<br>Pre-Inspection                                                                                                    |           |                        |                          |                     |       |             |   |  |
|           | Perform service measure<br>'Exhaust aftertreatment'.                                                                                                    | +         |                        |                          |                     |       |             |   |  |
|           | Extended Warranty Parts                                                                                                    | 1.0       |                        |                          |                     |       |             |   |  |

### OM642 engine: Exemplary screenshot of Exhaust Aftertreament Service Measure

D54.00-A009-79

### OM651 engine: Exemplary screenshot of Exhaust Aftertreament Service Measure

| Di > N3/33 - Motor electronics 'CDI43                                                                                                    | for combustion         | engine 'OM651' (C | DI) (Code: I    | ин5јмн8) С          | 12.0  | / Ignition ON |  |
|----------------------------------------------------------------------------------------------------|------------------------|-------------------|-----------------|---------------------|-------|---------------|--|
| Version Error codes / Events Actual values A                                                                                                    | Actuations Adaptations | Control unit log  | cial procedures | List of fault codes | Tests | Symptoms      |  |
| Selection                                                                                                    | Perform serv           | vice measure 'Exi | haust aftertr   | eatment'.           |       |               |  |
| Recording of measurement values<br>for function 'Exhaust gas<br>recirculation'<br>Collation of diagnosis performance<br>data<br>Resetting warning message<br>'SCR/AdBlue®'<br>Resetting warning message<br>'Number of engine starts'<br>Emissions inspection (ALI) |                        |                   |                 |                     |       |               |  |
| Special procedure "Winnebago"<br>Delete fault memory and record<br>diagnosis performance data.<br>Preconditioning of exhaust test                                                                                                    |                        |                   | No              | selection made      | ,     |               |  |
| Service measure "Exhaust<br>afiertreatment"<br>Pre-Inspection                                                                                                    |                        |                   |                 |                     |       |               |  |
| Perform service measure<br>'Exhaust aftertreatment'.                                                                                                    | ←                      |                   |                 |                     |       |               |  |

D54.00-A010-79